スマホから「 c c 9 」で検索をし、HPを開きます。 その後、画面右上の「PCサイト」をタップします。

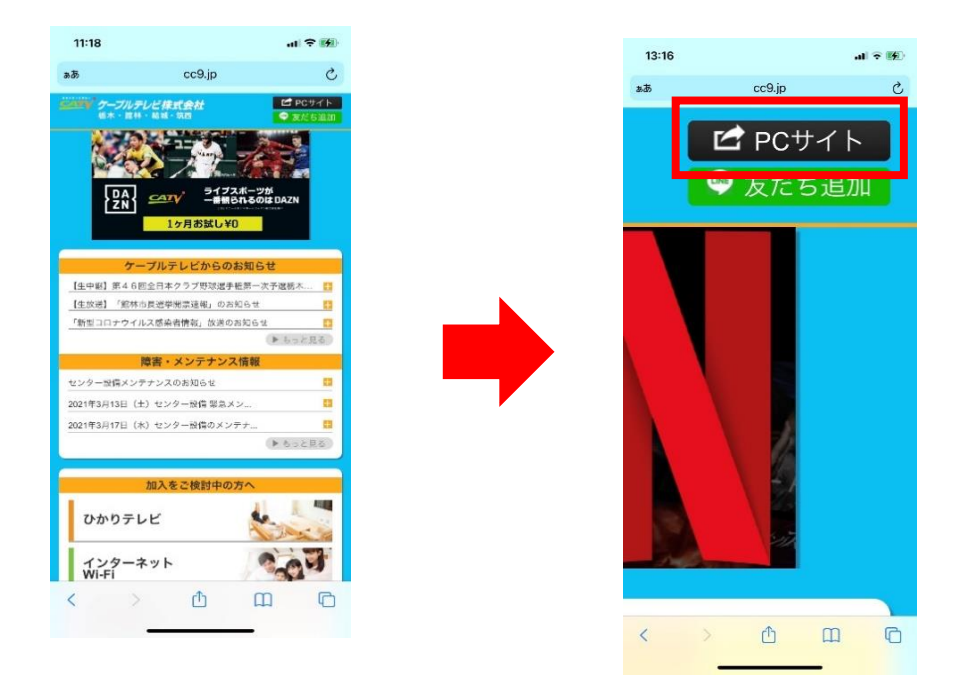

2

#### お住いのエリア選択画面がありますので、 エリアを選択してください。

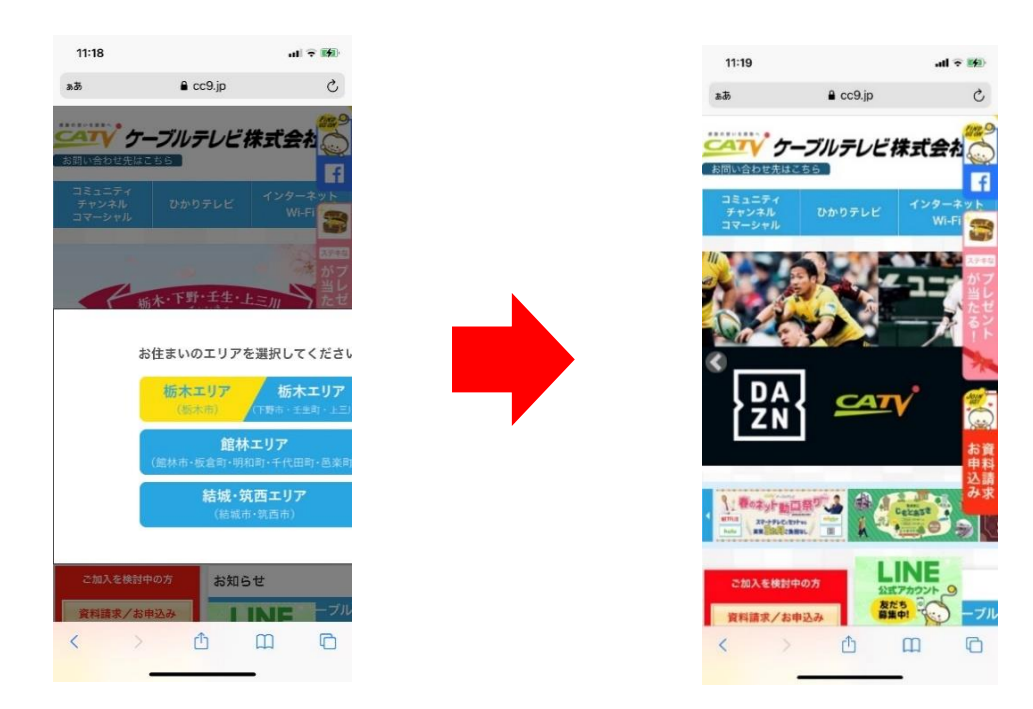

# 画面右にスライドして 「スマホ・タブレット」をタップします。

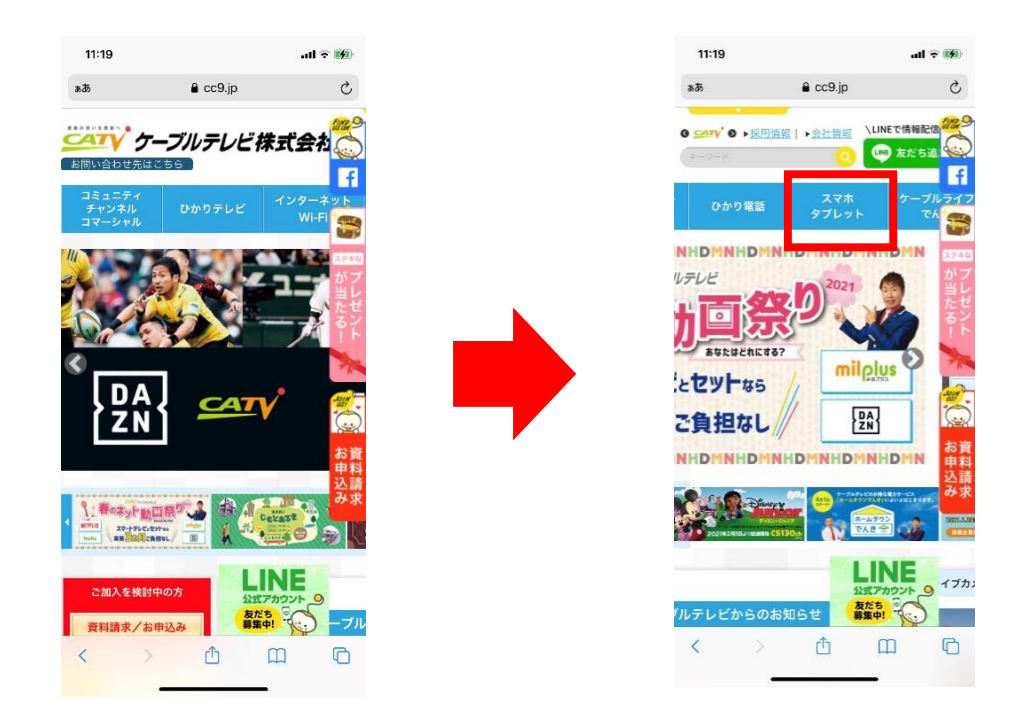

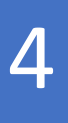

### 画面左側の「スマホ・タブレット」の中の 「ケーブルスマホ」をタップします。

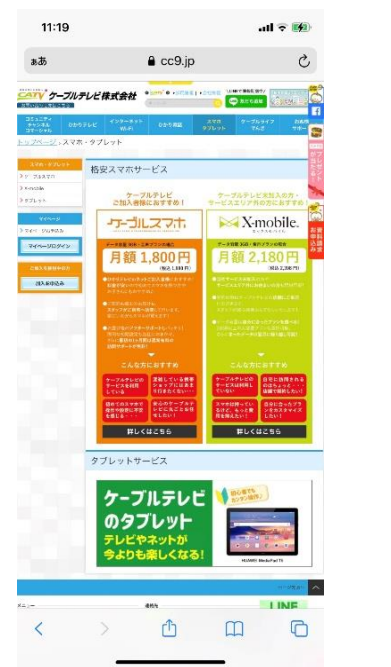

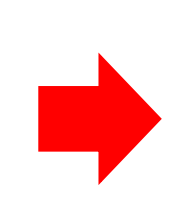

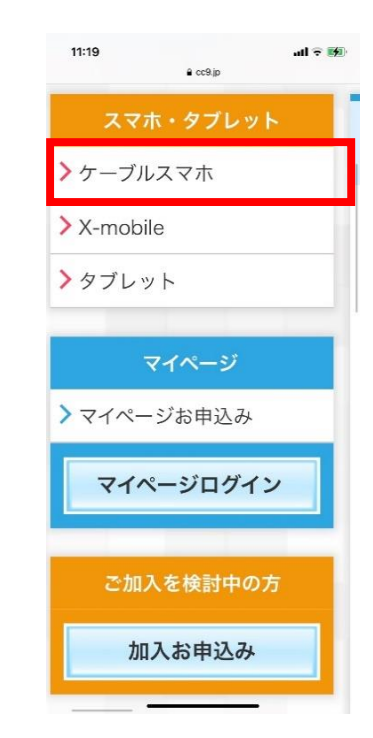

#### 画面左側の「ケーブルスマホ」の中の 「APN設定」をタップします。

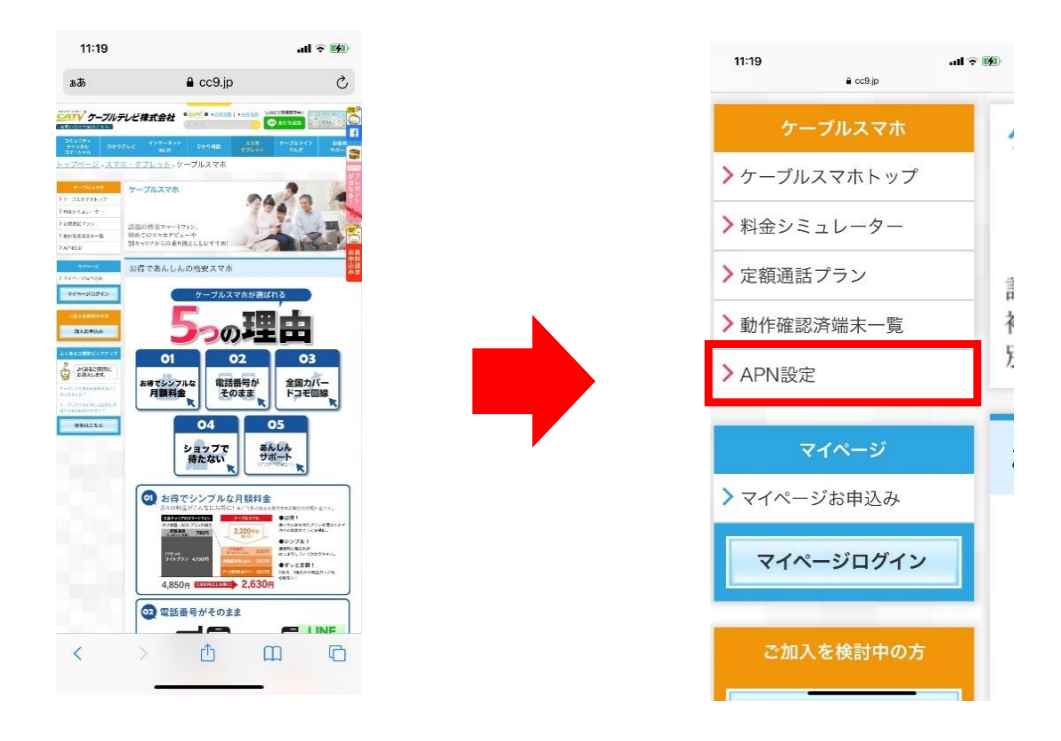

5

APN設定内の「構成プロファイルのダウンロード」をタップします。

| ぁあ                                                                                                    |                                                                | 🔒 cc9.jp                                                               |                                                        |                                     | C     |
|----------------------------------------------------------------------------------------------------|----------------------------------------------------------------|------------------------------------------------------------------------|--------------------------------------------------------|-------------------------------------|-------|
| シープルラ                                                                                                    | テレビ株式会社                                                        | 0 5000'0 + <u>8 8 4 8 (</u>                                            |                                                        | 15-00 (255)                         | ja 🕰  |
| コミュニティ<br>チャンチム<br>コマージャル<br>トップページ・ケー                                                                        | テレビ インターネッ<br>WiFi<br>ブルスマホ                                    | ト<br>                                                                  | スマホ<br>タブレット                                           | 7648                                |       |
| ケーブルスマネ<br>シケーブルスマホトップ<br>> 料会シミュレーター<br>> 実験的話プラン                                                            | APN設定<br>APNとはイン<br>ケーブルスマ                                     | /ターネットに接着<br>ホでインターネッ                                                  | 売するアクセス;<br>トを利用する/                                    | ポイントのこ。<br>こめにはAPNi                 |       |
| > BARRENAN-E<br>> VLV-R<br>BARRENANE                                                                          | 必要です。<br>Androis a 年e<br>Extone Rado                           | n                                                                      |                                                        |                                     | お申込み家 |
| ₹4<-9094><br>30,6400002                                                                                       | ICS@ ARI ORI<br>HT0558/FC<br>IPhoneでご覧のお<br>下のボタンを             | 作<br> 月<br>  <br> 夕ップすると、フ                                             | ロファイルのう                                                | アウンロード 副                            | im»،  |
| BA8920<br>よくあるこ目同と52757<br>。<br>よくあるこ目前に<br>お答えしまち。                                                           | 表示されます<br>(PCでご覧の<br>開いてご利用<br>(\$\$70774                      | 。<br>のお客様は、設定:<br> ください。)<br>/A0ダクンロード                                 | を行いたいiPho                                              | oneでこのべ-                            | ・ジを   |
| 2 -75,478,05,689,42,5<br>278,4787<br>2 -75,478,04,02,08,8<br>87,52,648,04,77<br>87,52,648,04,77<br>87,52,65   |                                                                |                                                                        | 5                                                      |                                     | 135 A |
| KELL-<br>製造業 5月様<br>お売い<br>お洗い<br>お洗い<br>お洗い<br>お洗い<br>とした<br>「開始」<br>ジンク<br>Stypegyell(C Encor 1920 Cale) TV | 現 取込客用簡優会<br>合わせ 新述基準<br>マップ<br>ところいて<br>OLLUI AI typhs marced | CATY 5-3<br>COTO 5-3<br>0120-25-181<br>CO120-17-182<br>E-mail : info@c | ブルテレビ株式<br>9 巻 0120-58<br>3 巻 0120-09-<br>c9.ne.jp (総合 | 代会社<br>1822<br>18 LINE<br>窓 単語であってい |       |
| <                                                                                                    | >                                                              | Û                                                                      | Ш                                                      | Ģ                                   | 2     |

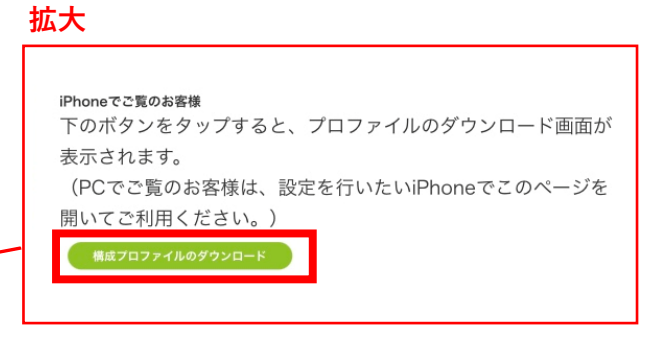

4

#### 画面の「許可」をタップし、下の画面へ進みます。

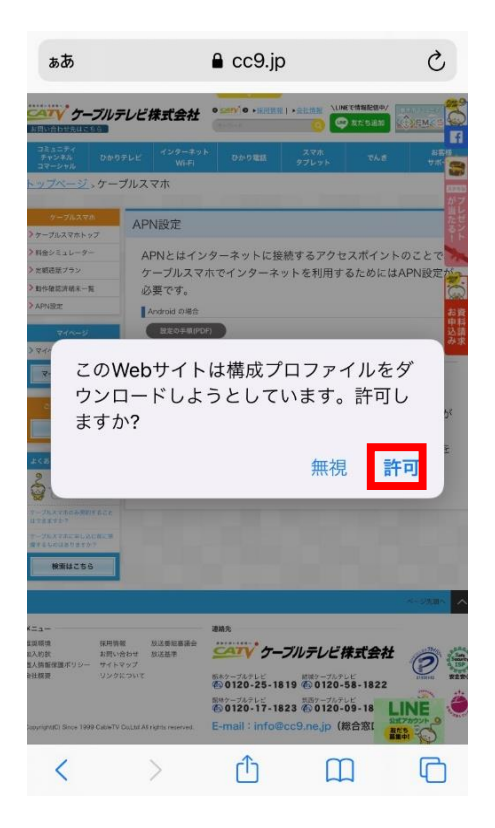

## 左画面の「閉じる」をタップします。 その後、上部に表示されている通知をタップし、IPhoneの設定アプリへ 移動します。※もしくは直接設定アプリを直接開いてください。

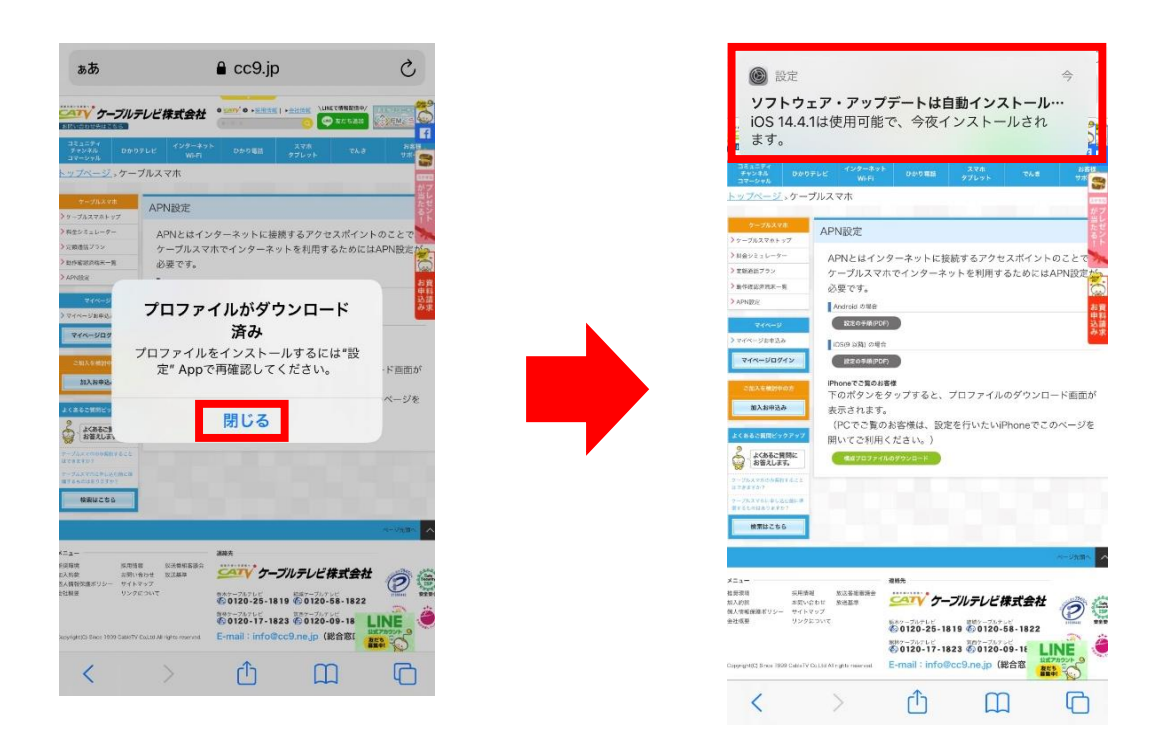

7

~IPhone本体の設定アプリでの作業です~ 設定アプリの「iPhone設定の提案」をタップし、

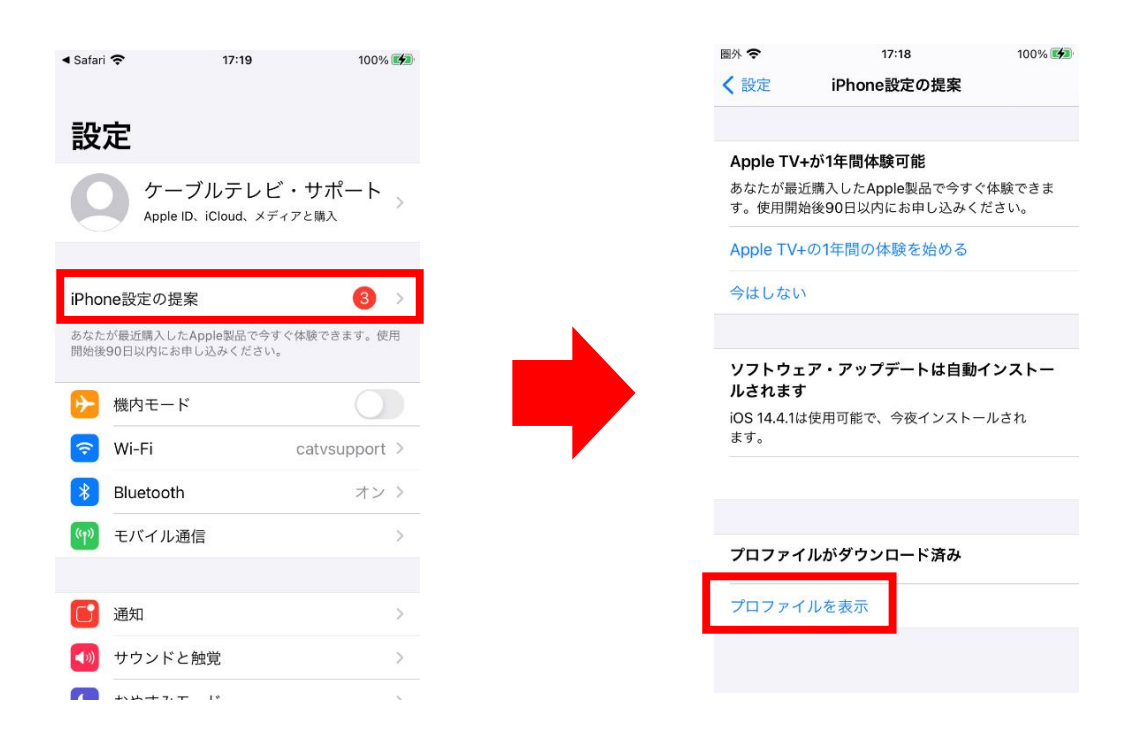

8

左画面の右上の「インストール」をタップします。 右画面の右上の「次へ」をタップし次へ進みます。

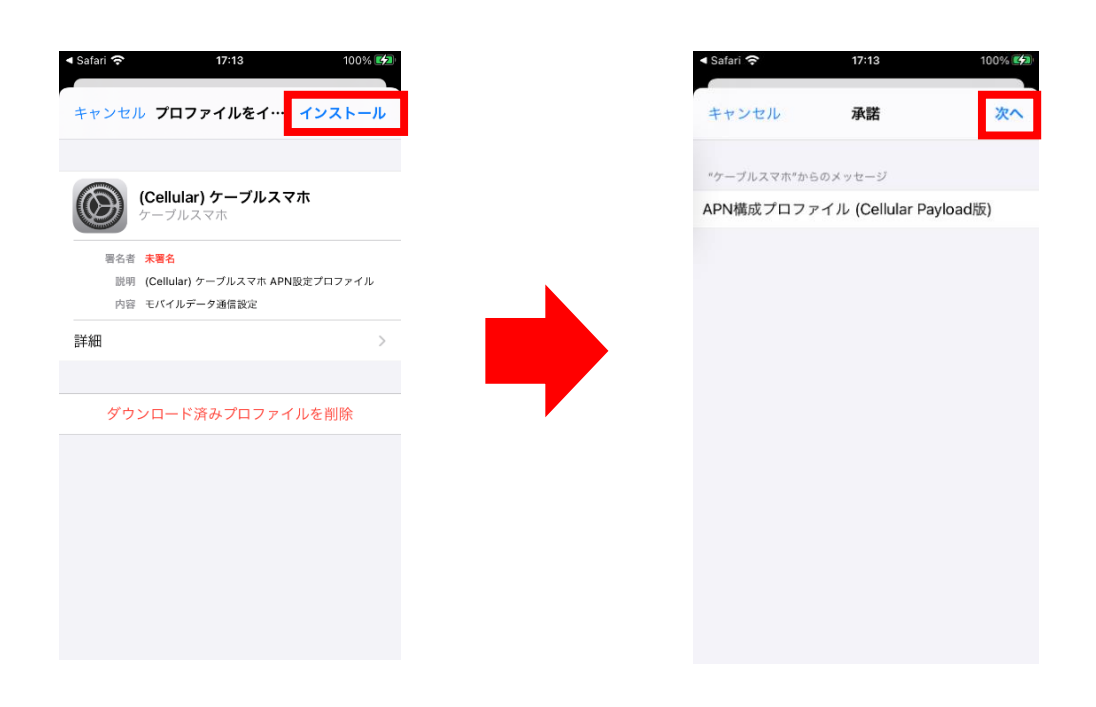

9

左画面の右上の「インストール」をタップします。 右画面下に「インストール」が表示されます。 こちらをタップします。

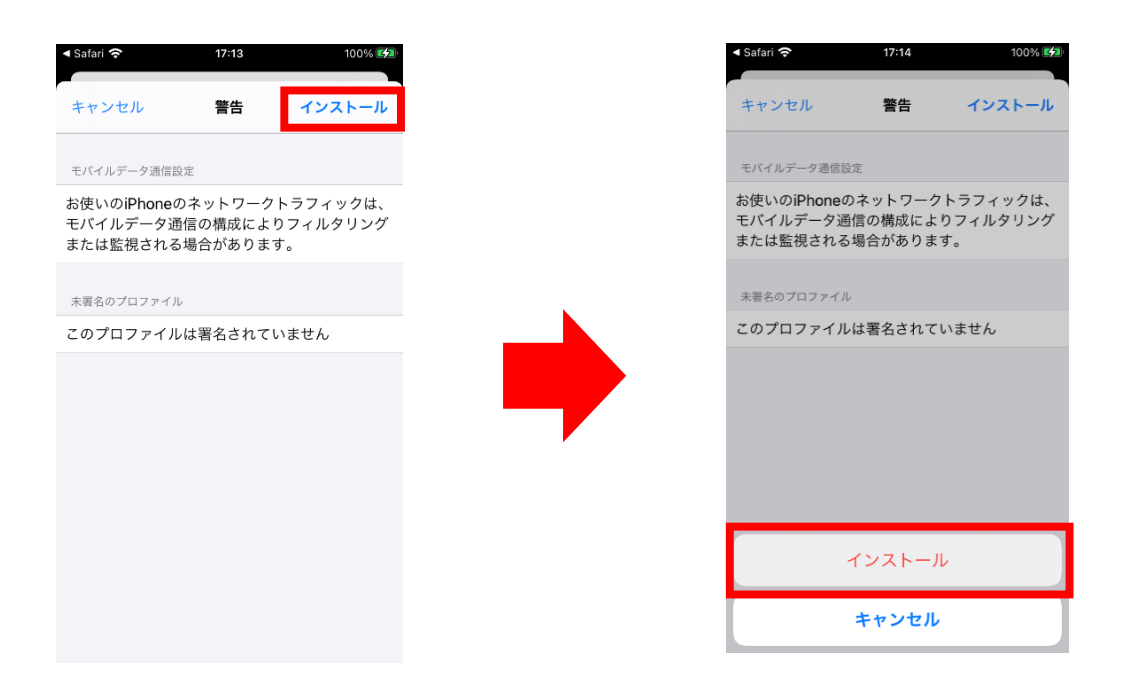

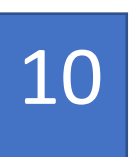

インストールが終わり、画面右上の「完了」をタップすると、 APN設定が完了となります。

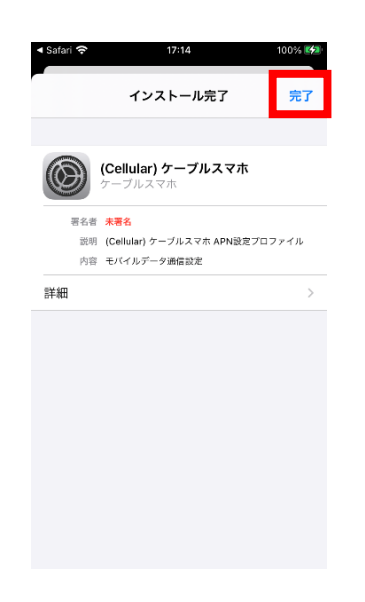